## Postup vypnutí kontroly digitálního podpisu ovladačů ve Windows 10

V některých případech se může stát že Windows10 odmítne nainstalovat ovladač, pokud systém windows neví ověřit jeho digitální podpis. Stává se to zejména při zařízeních vyráběných některými výrobci.

Zařízení pak není možné nainstalovat a používat. V takovém případě je nutno ve Windows 10 vypnout kontrolu digitálního podpisu ovladačů dle nasledovního návodu.

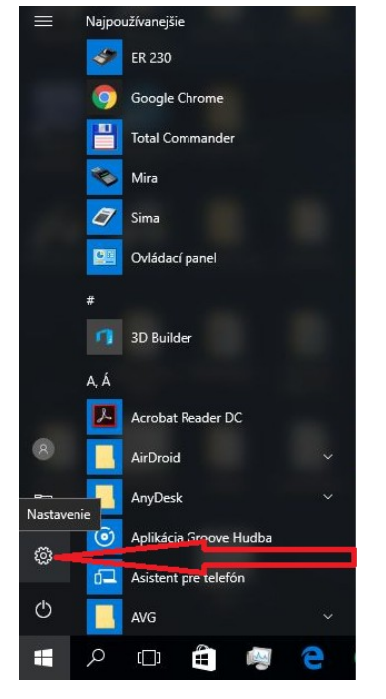

Klikneme na ikonku nastavení Windows 10 na boční liště hlavního panelu. po otevření okna nastavení Windows 10.

Nastavenia Windowsu

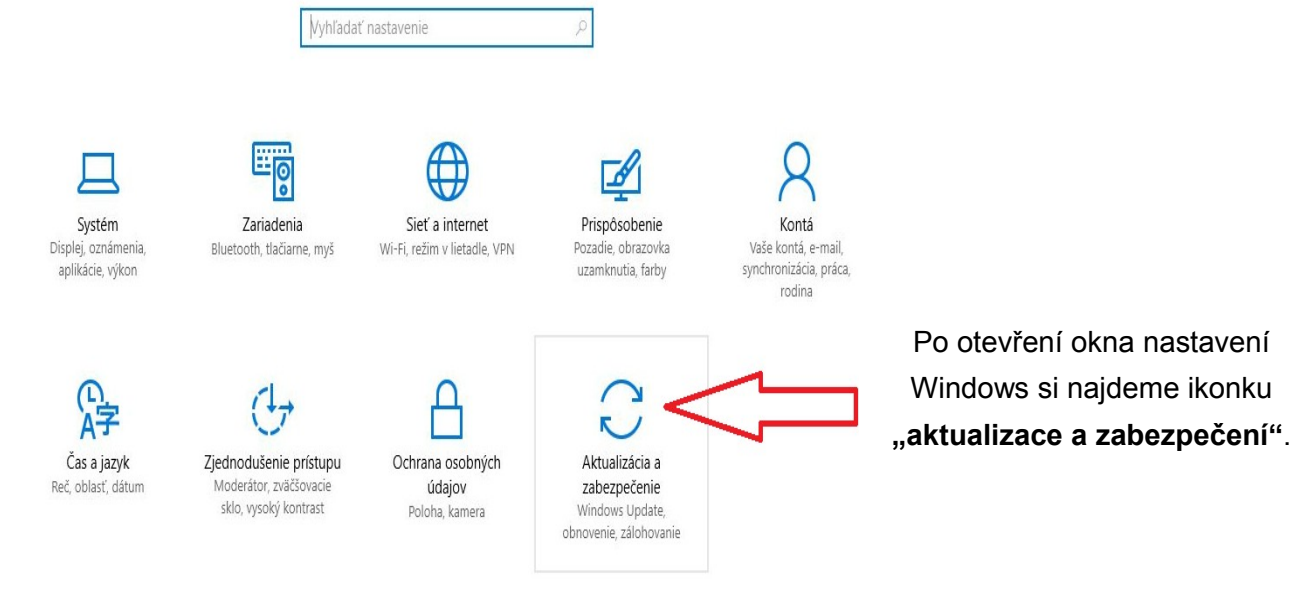

## www.axis-distribution.cz

| Strana | -2- |
|--------|-----|
|        |     |

| ())<br>())            | Domov                    | Obnoviť výrobné nastavenia tohto PC                                                                                                    |                                                                 |
|-----------------------|--------------------------|----------------------------------------------------------------------------------------------------|-----------------------------------------------------------------|
| Vy                    | vhľadať nastavenie 🖉     | Ak počítač nefunguje správne, môže pomôcť obnovenie výrobných<br>nastavení Môžete si vybrať ponechanie alebo odstránenie svojich                                                                                |                                                                 |
| Akti                  | ualizácia a zabezpečenie | súborov a potom preinštalujte Windows.<br>Začať                                                                                                    |                                                                 |
| С                     | Windows Update           |                                                                                                    |                                                                 |
| \$                    | Windows Defender         | Vrátiť sa na predchádzajúcu zostavu                                                                                                    |                                                                 |
| $\overline{\uparrow}$ | Zálohovanie              | Táto možnosť už nie je k dispozícii, pretože vaše PC bolo inovované<br>pred viac paž 10 dňami                                                                                                    |                                                                 |
| I                     | Obnovenie                | Začíname                                                                                                    | Po kliknuti na tuto ikonku se objevi dalsi                      |
| $\odot$               | Aktivácia                |                                                                                                    | okno na kterém si najdeme ikonku                                |
| Ûł                    | Pre vývojárov            | Rozšírené spustenie                                                                                                    | "obnovení".                                                     |
| ₽ <sub>₽</sub>        | Windows Insider Program  | Spustenie zo zariadenia alebo disku (napriklad z USB kľúča alebo<br>DVD disku), zmena nastavenia spustenia Windowsu alebo obnova<br>Windowsu z obrazu systému. Týmto sa reštartuje vaše PC.<br>Okamžitý reštart | Po kliknutí na menu obnovení si najdeme<br>"rozšířené spuštění" |
|                       |                          | Ďalšie možnosti obnovenia                                                                                                    | Kde klikneme na tlačidlo " <b>okamžitý</b>                      |
|                       |                          | Informácie o tom, ako znova začať s čistou inštaláciou Windowsu                                                                                                    | restart".                                                       |

Následně dojde k restartu operačního systému z rozšířenými možnostim.

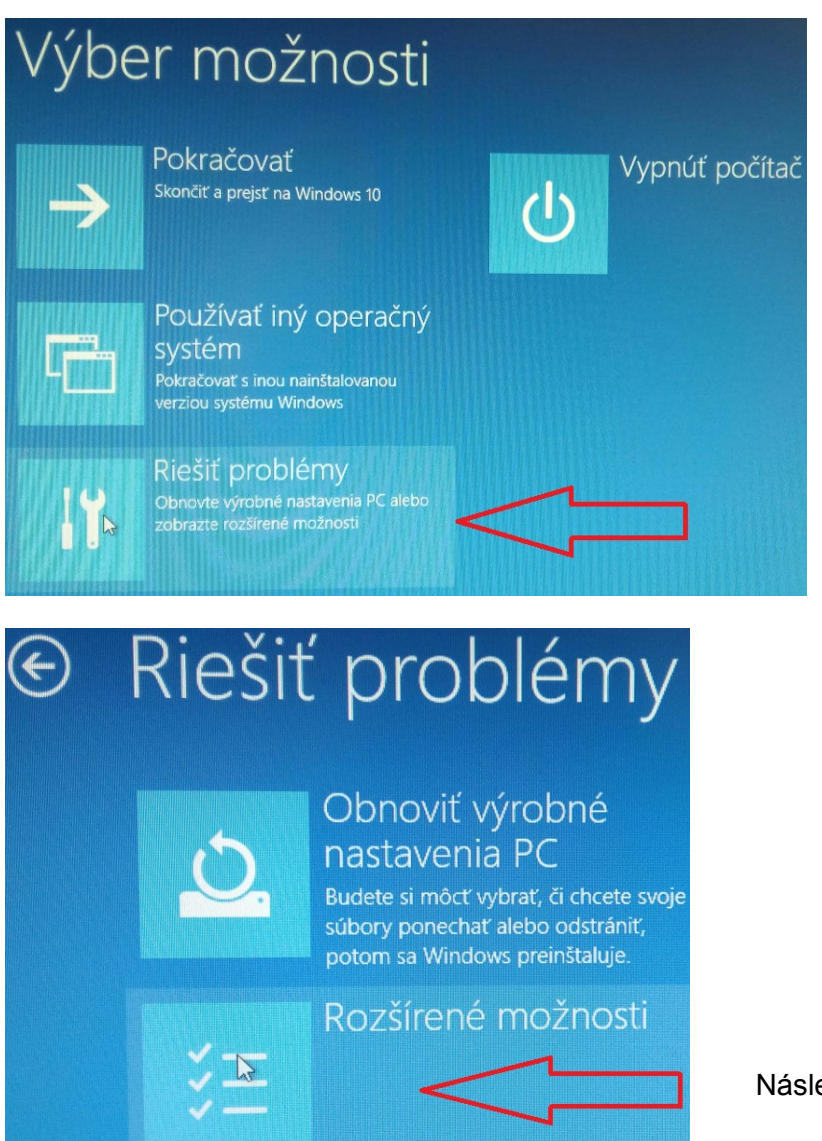

Na odbrazovce výběru možností rozšířeného restartu klikneme na menu "řešit problémy"

Následně na "rozšířené možnosti"

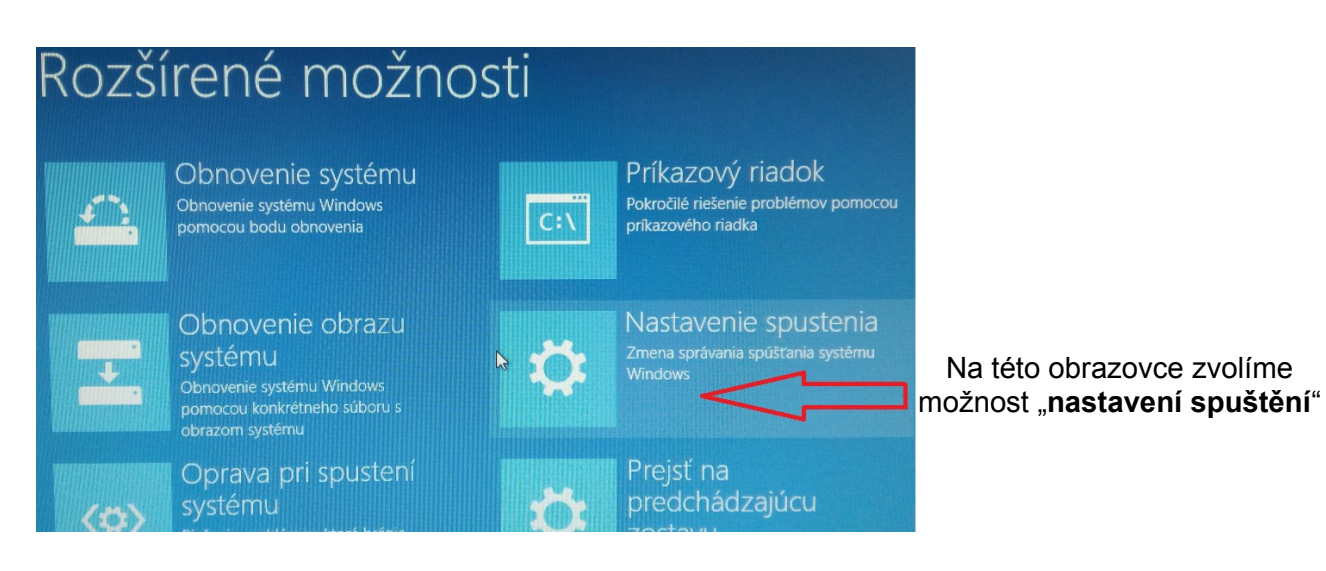

Na obrazovce "nastavení spuštení" která zobrazí jaké možnosti změn po restartu je možné vykonat klikneme na tlačítko "**restartovat**".

## Nastavenie spustenia

Reštartovaním zmeniť nastavenie systému Windows, napríklad:

- Zapnúť videorežim s nízkym rozlíšením
- Zapnúť režim ladenia
- Zapnúť zapisovanie údajov o spúšťaní do súboru
- Zapnúť núdzový režim
- Vypnúť vyžiadanie podpisu ovládača
- Vypnúť okamžite sa spúšťajúcu antimalvérovú ochranu
- Vypnúť automatické reštartovanie v prípade zlyhania systému

## Startup Settings

Press a number to choose from the options below:

Use number keys or functions keys F1-F9.

- 1) Enable debugging
- 2) Enable boot logging
- 3) Enable low-resolution video
- 4) Enable Safe Mode
- 5) Enable Safe Mode with Networking
- 6) Enable Safe Mode with Command Prompt
- 7) Disable driver signature enforcement
- 8) Disable early launch anti-malware protection
- 9) Disable automatic restart after failure

Po následném restartu je posledním bodem výběr možnosti vypnutí kontroly digitálního podpisu ovladačů. Možnosti se nastavují stisknutím kláves F1 až F9, dle toho, ktorou z možností se zobrazeného seznamu chceme při dalším restartu aktivovat. Vypnutí kontroly digitálního podpisu ovladačů se nachází na sedmém místě seznemu, čili použijeme klávesu **F7**.